## การใช้งาน Remote Desktop บน windows 8/8.1

ให้ทำการคลิกที่ปุ่ม windows เพื่อเปิดหน้าจอ start ของ windows ดังรูปด้าน ล่าง

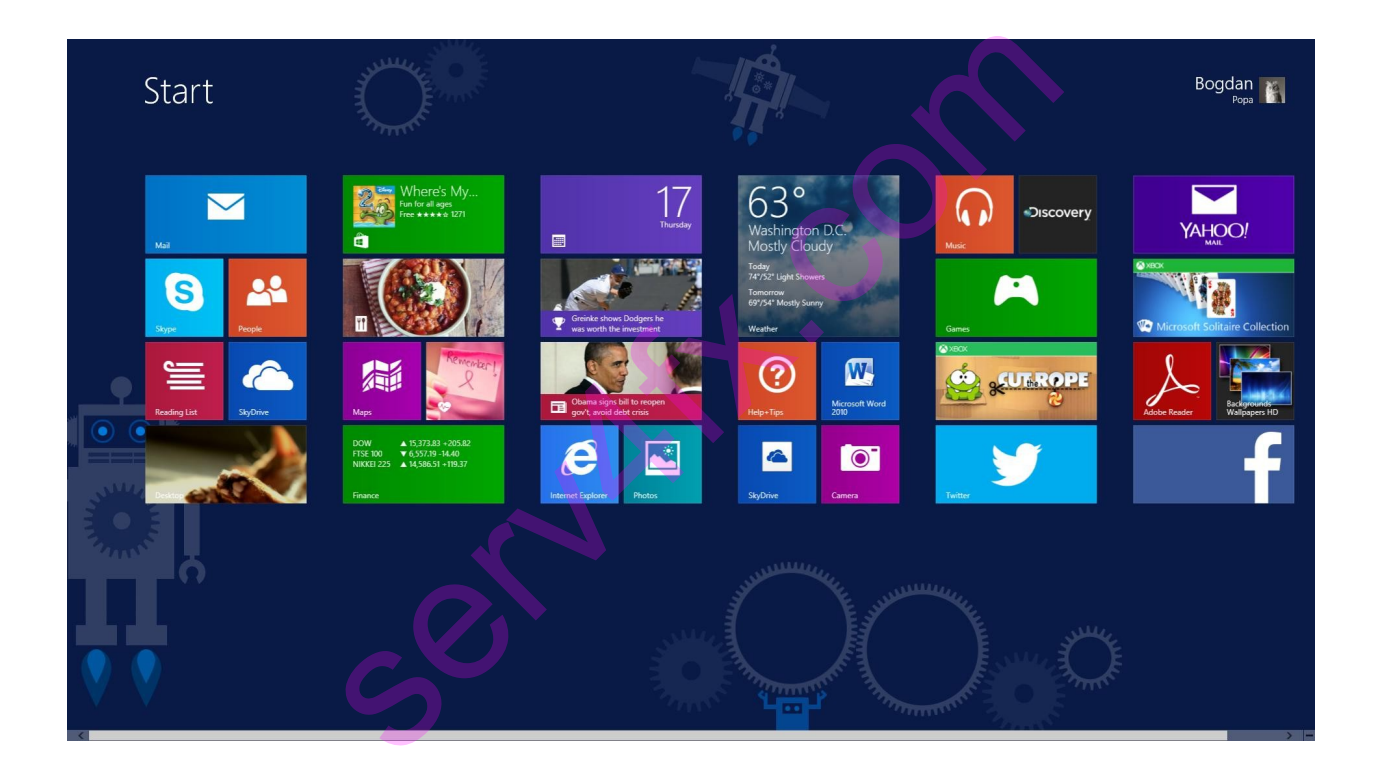

จากนั้นให้เราพิมพ์ที่แป้นพิมพ์ด้วยคำว่า Remote Desktop Connection ดังรูป ด้านล่าง windows จะทำการค้นหาโปรแกรม Remote Desktop ให้เรา

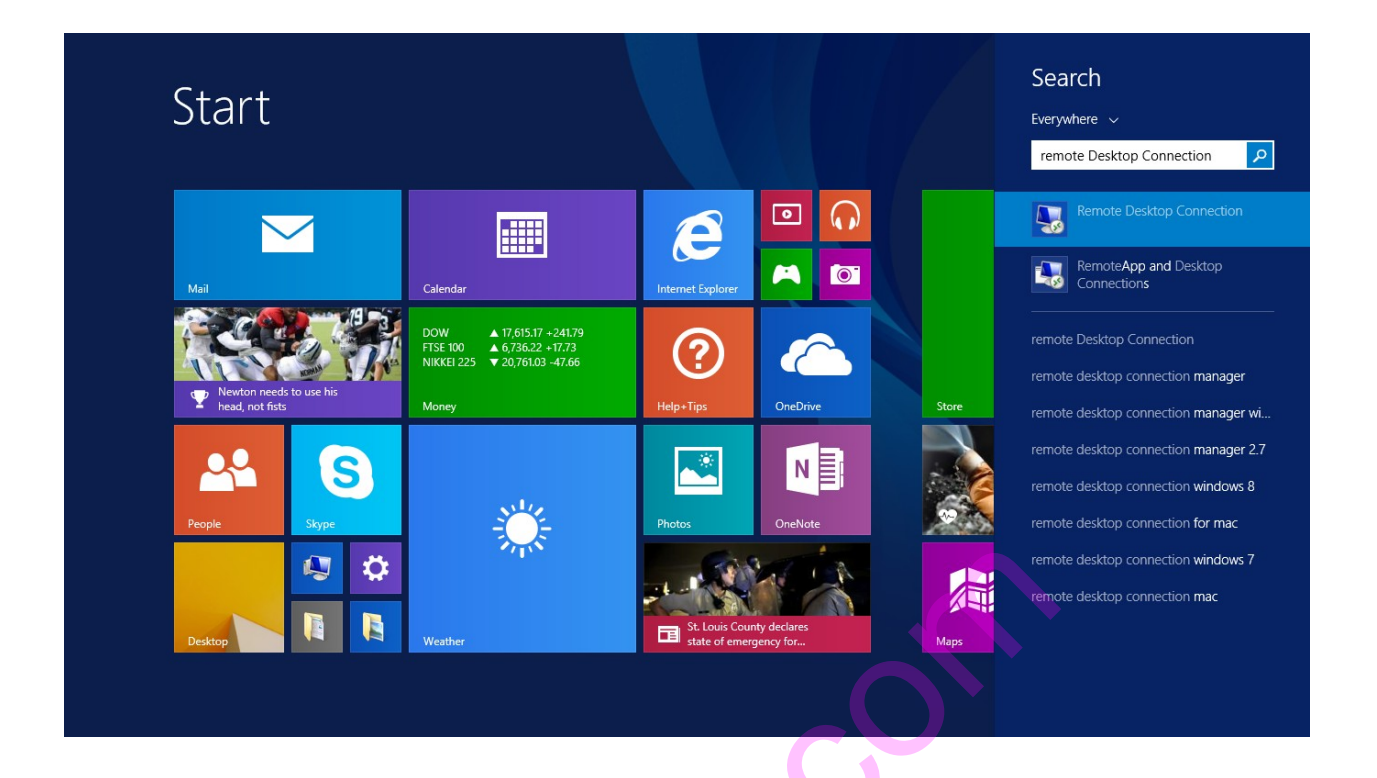

เมื่อ windows ค้นหาโปรแกรม Remote Desktop เจอแล้วให้เราทำการดับเบิลคลิกเพื่อ เรียกใช้งานจะปรากฏโปรแกรมดังรูปด้านล่างที่หน้าจอ Desktop

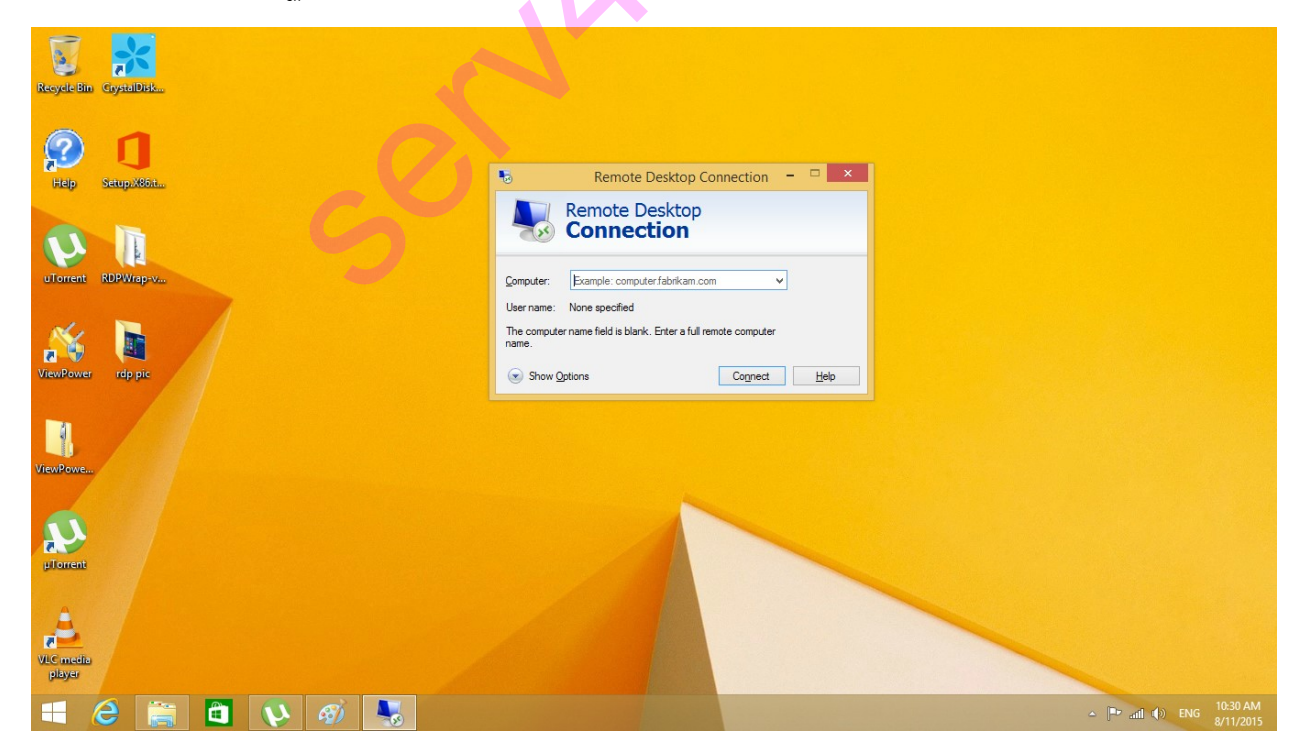

จากนั้นให้เรากรอก ip address ลงในช่อง Computer จากนั้นกด Connect หนึ่งที่จาก ปรากฏหน้าต่างให้

กรอก username กับ password ดังรูปด้านล่างนี้

| Recycle Bin CoystalDiak                                                          |                                                                                                    |                                       |
|----------------------------------------------------------------------------------|----------------------------------------------------------------------------------------------------|---------------------------------------|
| Pep Pep   Seupostin   Ularent   RDPWapvu   RDPWapvi   Roppic   ViewPowe   rdppic | Vindows Security     Enter your credentials     There credentials will be used to connect to 103.22.180.221.     Image: Image: |                                       |
| VLC madu<br>pikyer                                                               |                                                                                                    |                                       |
|                                                                                  |                                                                                                    | △ □ and (a) ENG 10:32 AM<br>8/11/2015 |
| S                                                                                |                                                                                                    |                                       |

หาก **username** กับ **password** ถูกต้องหากเป็นการเชื่อมต่อครั้งแรกจะปรากฏหน้าต่าง ดังรูปด้านล่างต่อไปนี้

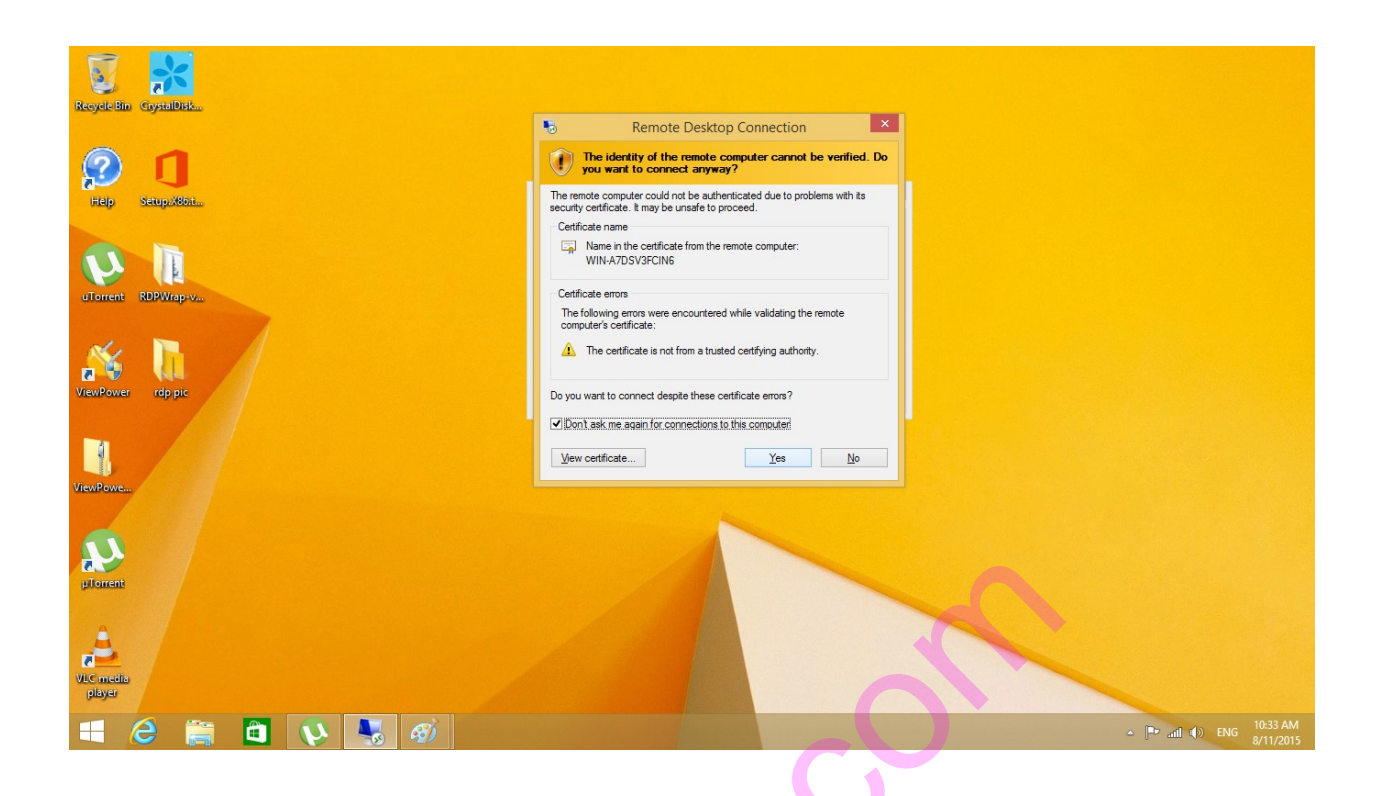

ให้เราคลิกเลือก Don't ask me again for connection to this computer จากนั่นให้คลิกปุ่ม Yes เราก็จะสามารถเชื่อมต่อไปยัง Server ได้ดังรูปด้านล่าง

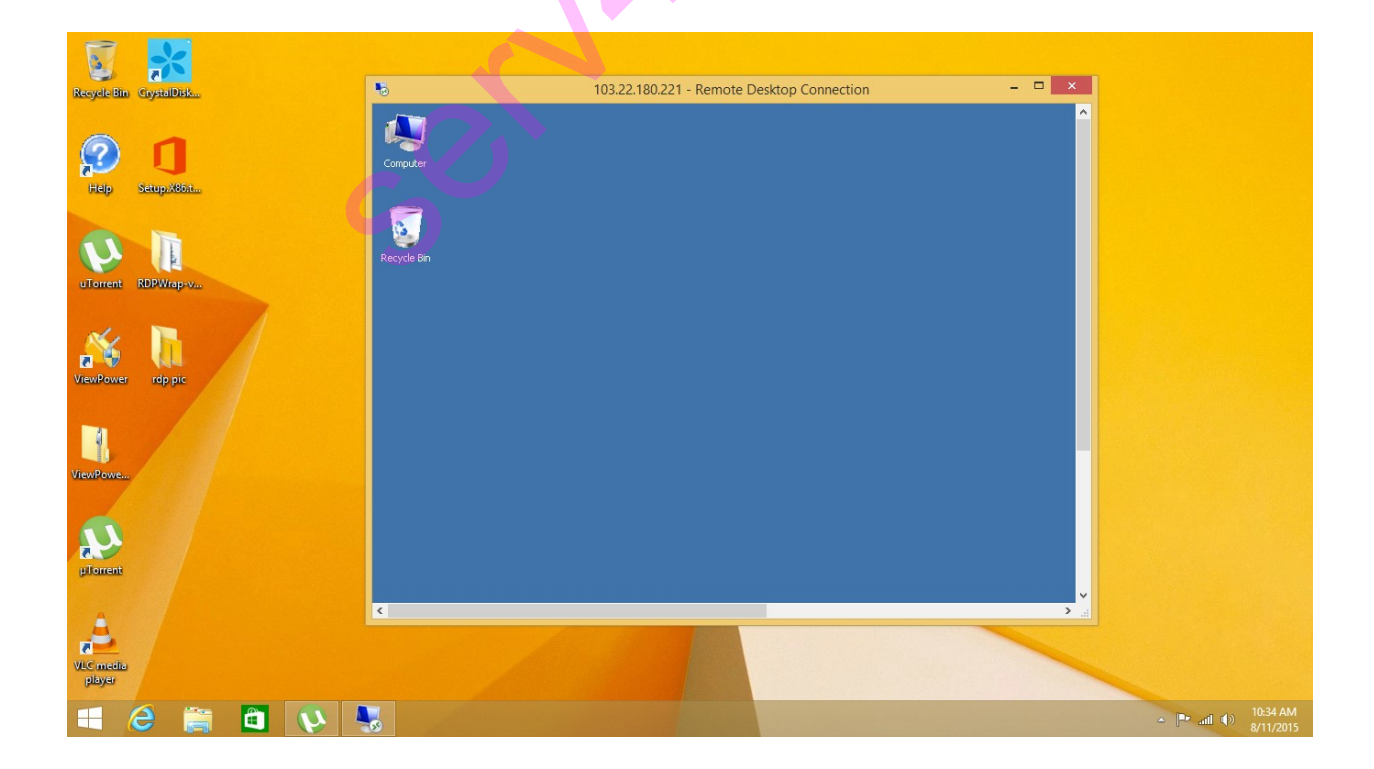